1. Az outlook sajnos nem enged aláírást importálni ezért manuálisan kell beilleszteni.

Az aláírást az alábbi helyre kell bemásolni:

C:\Users\Felhaszálóneved\AppData\Roaming\Microsoft\Signatures

(vagy C:\Felhasználók\Felhaszálóneved\AppData\Roaming\Microsoft\Signatures)

Ha az AppData mappa nem látszódik meg kell jeleníteni a rejtett mappákat.

| File                           | Home Share   | View              |             |                    |              |                        |                   |                        |              |
|--------------------------------|--------------|-------------------|-------------|--------------------|--------------|------------------------|-------------------|------------------------|--------------|
|                                | Preview pane | Extra large icons | Large icons | Medium-sized icons |              | Group by -             | Litem check boxes | $\square$              | 3            |
| avigation<br>pane <del>•</del> | Details pane | E Tiles           | Content     | T                  | Sort<br>by • | Size all columns to fi | Hidden items      | Hide selected<br>items | Options<br>• |
|                                | Panes        |                   | Layout      |                    |              | Current view           | Show/hide         |                        |              |

2. Ezután elérhető lesz az aláírásoknál az Outlookban.

Fájl → Beállítások → Levelek → Aláírások (fentről a harmadik gomb)

## Kiválasztani a megfelelőt majd beállítani alapértelmezettnek

| 1                | Üzenetek szerkesztési beállításainak módosítása.                                                                                                    | Szerkesztő beállításai                     |  |  |  |  |  |  |
|------------------|----------------------------------------------------------------------------------------------------|--------------------------------------------|--|--|--|--|--|--|
|                  | Üzenetek ír <u>á</u> sa a következő formátumban: HTML 🗸                                                                                                 |                                            |  |  |  |  |  |  |
| ABC              | Küldés előtt mindig legyen helyesírás <u>-</u> ellenőrzés                                                                                               | lelyesírás <u>é</u> s automatikus javítás… |  |  |  |  |  |  |
| V                | Eredeti szöveg elhagyása válaszadáskor és továbbküldéskor                                                                                               |                                            |  |  |  |  |  |  |
|                  | Üzenetek aláírásainak létrehozása vagy módosítása.                                                                                                    | Aláírások                                  |  |  |  |  |  |  |
| A <sup>B</sup> C | Levélpapír használatával megváltoztathatja az alapértelmezett betűtípust és stílust,<br>módosíthatja a színeket, illetve hátteret adhat az üzenetekhez. | Levélpapír és betűtípusok                  |  |  |  |  |  |  |
| utlook           | r-munkaablakok                                                                                                    |                                            |  |  |  |  |  |  |
|                  | Testre szabhatja, hogy a program hogyan jelölje meg olvasottként az elemeket az olvasóa<br>használatakor.                                               | blak Olvasóablak                           |  |  |  |  |  |  |
| İzenet           | ek érkezése                                                                                                    |                                            |  |  |  |  |  |  |
|                  | Új üzenet érkezésekor:                                                                                                    |                                            |  |  |  |  |  |  |

3.

Last update: 2023. levelezes\_howto:email\_alairas\_beallitasa\_outlook\_13-16-ban https://wiki.liw.digital/doku.php?id=levelezes\_howto:email\_alairas\_beallitasa\_outlook\_13-16-ban 05. 30 11:44

| nai <u>l</u> aláírása  | Egyéni levélpapír          |                         |            |                   |     |
|------------------------|----------------------------|-------------------------|------------|-------------------|-----|
| r <u>k</u> eszteni kív | ánt aláírás kijelölése     | Alapértelmeze           | tt aláírás | kiválasztása      |     |
| boros_zsombor          |                            | E- <u>m</u> ail fiók:   | aszep@     | @liw.hu           |     |
|                        |                            | Új ü <u>z</u> enetek    | - 1        | boros_zsombor     | ~   |
|                        |                            | √ Válasz/t <u>o</u> vát | bítás: k   | boros_zsombor     | ~   |
| <u>T</u> örlés         | Új Mentés Átn <u>e</u> vez | tés                     |            |                   |     |
| írás szerkeszt         | ése                        |                         |            |                   |     |
| imes New Ro            | man v 12 v F D A           | ~                       |            | = _ Néviegykártva | 1 @ |

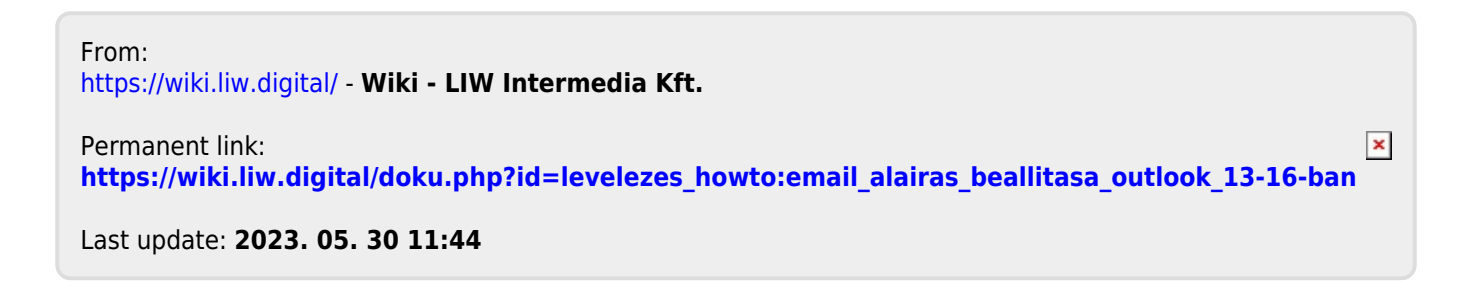